# Signing In Using LinkedIn

To sign in using LinkedIn, refer to the content below.

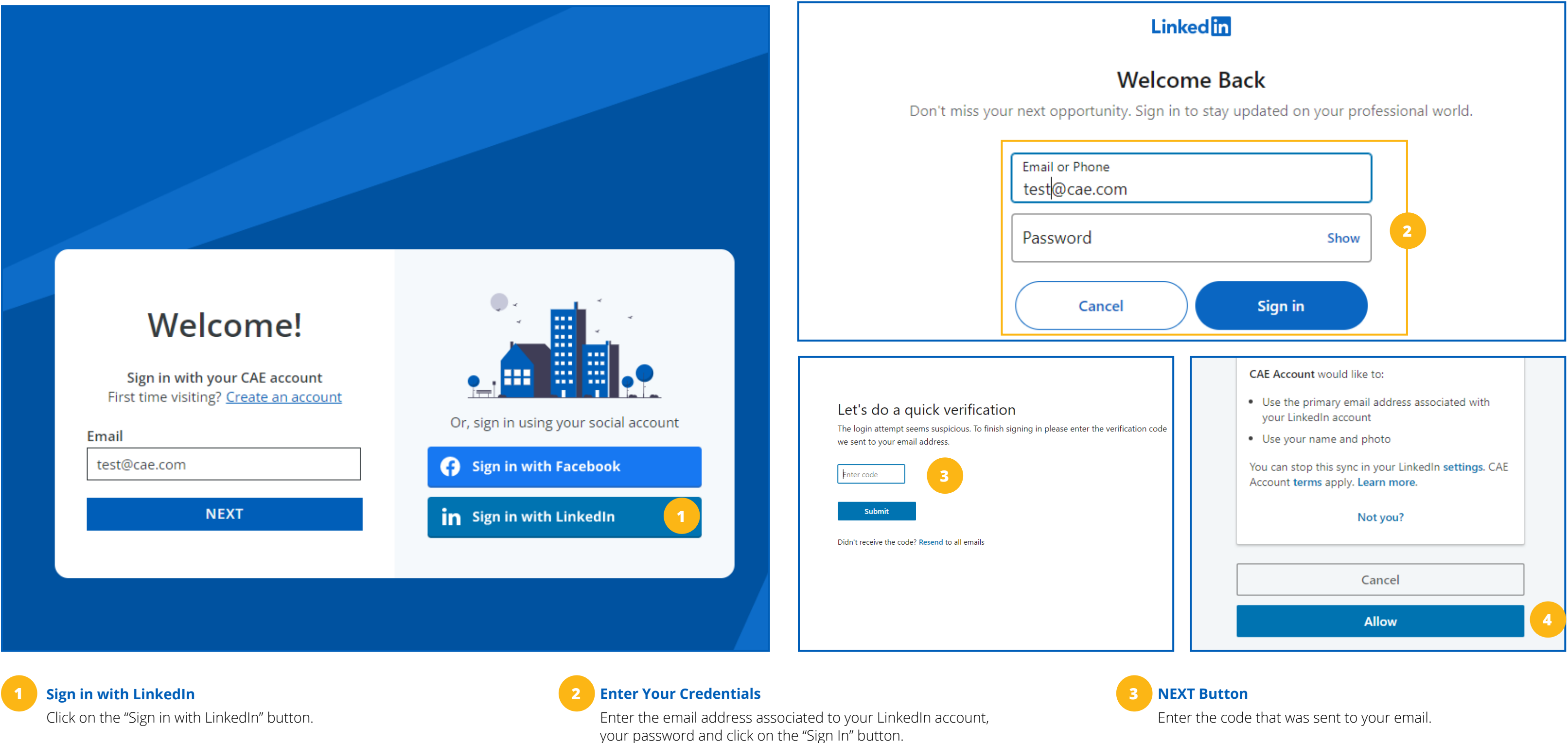

## **Allow Access**

Click on the "Allow" button to connect your CAE and LinkedIn accounts.

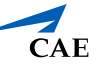